## E-deklaracja - przyjmowanie e-deklaracji przez dyrektorów w SIOEO

Zdający złożył e-deklarację, w jaki sposób przyjąć?

> Aby przyjąć w SIOEO e-deklarację złożoną przez zdającego w systemie ZIU należy wejść w zakładkę

> Zdający 🍑 Zgłaszanie zdających w oddziałach

C SIOE

a następnie przejść do szczegółów z danymi zdającego i w zakładce Deklaracja, kliknąć Przyjmij edeklaracje.

Aby przyjąć w SIOEO e-deklarację złożoną przez zdającego w systemie ZIU należy:

- 1. W menu głównym wybrać pozycję Zdający<sup>1</sup>, a następnie Zgłaszanie zdających w oddziałach<sup>2</sup>.
- 2. Wybrać oddział, do którego uczęszcza dany zdający, a następnie kliknąć w jego oznaczenie <sup>3</sup>.
- 3. Jeśli zdający złożył e-deklarację w systemie ZIU, w kolumnie Czy złożona e-Deklaracja? wyświetla się data jej złożenia <sup>4</sup>.

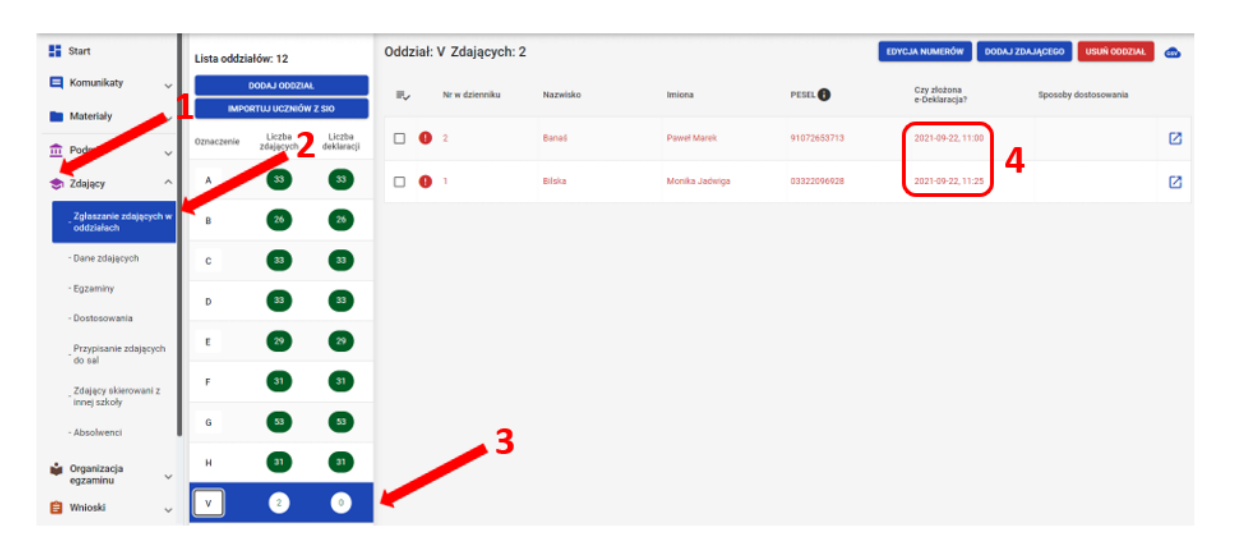

4. Kliknąć przycisk 4 w odpowiednim wierszu. Pojawi się karta ze szczegółowymi danymi zdającego.

| Lista oddziałów: 12                     |                     |                      | Oddział: V Zdających: 2 |                |          |        | EDYCJA NUMERÓW DODAJ ZDAJĄCEGO |                              |                         | USUŃ ODDZIAŁ | CSV |
|-----------------------------------------|---------------------|----------------------|-------------------------|----------------|----------|--------|--------------------------------|------------------------------|-------------------------|--------------|-----|
| DODAJ ODDZIAŁ<br>IMPORTUJ UCZNIÓW Z SIO |                     | =,∕                  |                         | Nr w dzienniku | Nazwisko | Imiona | PESEL                          | Czy złożona<br>e-Deklaracja? | Sposoby<br>dostosowania |              |     |
| Oznaczenie                              | Liczba<br>zdających | Liczba<br>deklaracji |                         | 0              | 2        | Banaś  | Paweł Marek                    | 91072653713                  | 2021-09-22,<br>11:00    |              |     |
| Α                                       | 33                  | 33                   |                         | 0              | 1        | Bilska | Monika<br>Jadwiga              | 03322096928                  | 2021-09-22,<br>11:25    |              | Ø   |
| В                                       | 26                  | 26                   |                         |                |          |        |                                |                              |                         |              |     |
| с                                       | 33                  | 33                   |                         |                |          |        |                                |                              |                         |              |     |
| D                                       | 33                  | 33                   |                         |                |          |        |                                |                              |                         |              |     |

5. Należy wybrać zakładkę *Deklaracja* <sup>5</sup>.

6. W bloku Deklaracja egzaminów widoczna jest informacja: Ten zdający ma złożoną e- deklarację. Kliknij Przyjmij e-deklaracje aby ją zweryfikować i zaakceptować. Klik nąć przycisk Przyjmij e-deklaracje <sup>6</sup>.

|              |                                                                                                    | 5                |                           |  |  |  |  |  |  |  |
|--------------|----------------------------------------------------------------------------------------------------|------------------|---------------------------|--|--|--|--|--|--|--|
| Dane osobowe | Deklaracja                                                                                                    | Dostosowania (0) | Oświadczenia i załączniki |  |  |  |  |  |  |  |
| Deklarad     | Deklaracja egzaminów: Brak<br>Ten zdający ma złożoną e-deklarację. Kliknij Przyjmij e-deklarację aby ją zweryfikować i zaakceptować.<br>PRZYJMIJ E-DEKLARACJE 6 |                  |                           |  |  |  |  |  |  |  |
|              |                                                                                                    |                  |                           |  |  |  |  |  |  |  |

7. Wyświetli się formularz deklaracji uzupełniony zgodnie z informacjami zamieszonymi przez zdającego w e-deklaracji. Należy ją zweryfikować, a w przypadku błędów istnieje możliwość jej edycji.

8. Po weryfikacji oraz prawidłowym uzupełnieniu całego formularza, należy kliknąć przycisk Zapisz 7.

| (owalski |                                                                                                    | ANULUJ |  |
|----------|----------------------------------------------------------------------------------------------------|--------|--|
|          | Dane podstawowe                                                                                                    |        |  |
|          | (To structure)**<br>Uczek (bitržejego roku) * Egzemin maturatory w formule 2023 *                                                                                                    |        |  |
|          | Pagnagana do agarnin."<br>Pannazy naz przystępuję do egzaminów                                                                                                    |        |  |
|          | 💽 Zdájący z oddziału: dwujęzycznego, z językiem mniejszości narodowej, z językiem mniejszości etnicznej, z językiem regionalnym 🛈                                                                                                    |        |  |
|          | KSkraŭlepy<br>  Conductive angeleze ,                                                                                                    |        |  |
|          | Egzaminy obowiązkowe (3)                                                                                                    |        |  |
|          | Egzaminy dodatkowe (1)                                                                                                    |        |  |
|          | Ne zamierzam przystępować do egzaminu maturalnego z przedmiotu dodatkowego, ponieważ posiadam dokumenty potwierdzające uprawnienia do uzyskania dyplomu w zawodzie nauczanym na poziomie technia:     Unitare     -Wybierz-     -Wybierz- |        |  |
|          | Egzamin dodatkowy 1     Zadeklarowany 〇 Laureat 〇 Finalista                                                                                                    |        |  |
|          | Cast gama '<br>_Hybiez                                                                                                    |        |  |
|          | DODALEGIZAMN                                                                                                    |        |  |
|          | Dodatkowe zadania w języku obcym (0)                                                                                                    |        |  |
|          | Nie masz jeszcze wybranych egzaminów, które można zdać w języku innym, niż polski. Aktywej egzaminy w punktach 1 i 2 aby aktywować dodatkowe zadania.                                                                                                    |        |  |
|          | Zgody na przetwarzanie danych                                                                                                    |        |  |
|          | Ubiegum się o Nezgański Trućio de Bachiller i wyrażem zgodę na przekazanie molch danych osobowych oraz utyrskanych przeze mnie wyników z ORE do CRE oraz stronie histpańskiej Gołwiadczam, żejestem świadomy(a), że podane dane osobowe będą przetwarzane dla celów związanych z przeprewadzeniem egzaminu maturalnego oraz procesem rekindacji na studia.                                                                                                    |        |  |
|          |                                                                                                    |        |  |